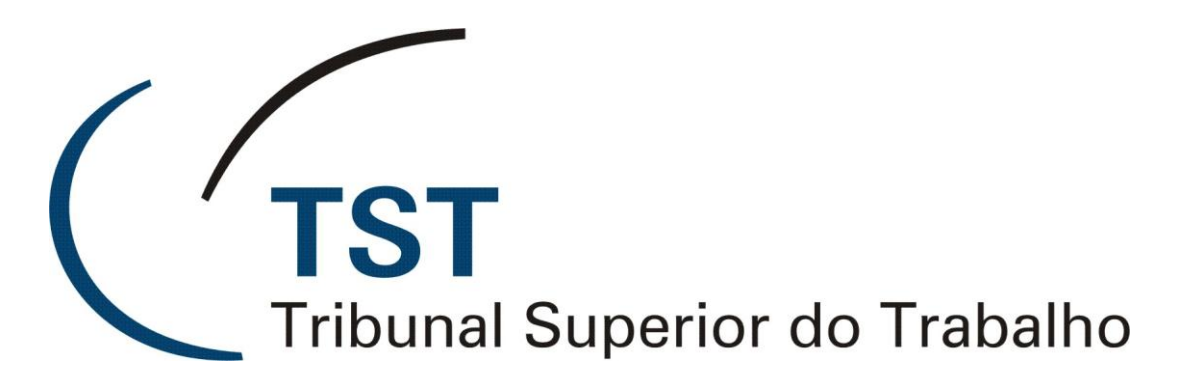

# Secretaria de Tecnologia da Informação

Coordenadoria de Suporte Técnico aos Usuários

Módulo do SIJ – Autuar Novo Recurso (CCADP) PJE-TST

Junho de 2011

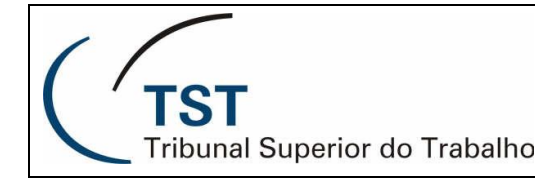

2

### Autuação de Processos Eletrônicos Retornando dos TRTs com Novo Recurso

Foi disponibilizada no SIJ a aplicação que possibilita a autuação de processos eletrônicos pela CCADP os quais retornam dos Tribunais Regionais para julgamento de novo recurso.

A aplicação pode ser acessada pelo menu SIJ/Processos/Inclusão/TST Recursal.

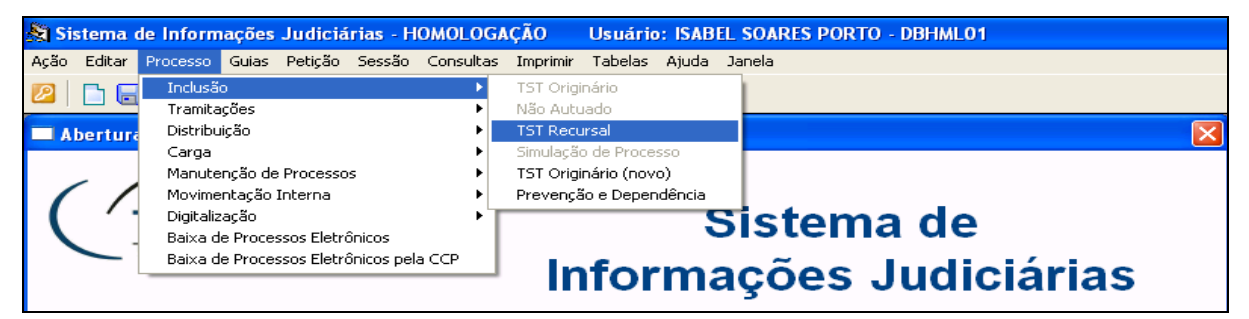

#### Figura 1

Após a abertura da tela, o usuário, mediante o uso dos botões "Próximo AIRR", "Próximo RR" ou "Próximo – Outros", visualizará processos a serem autuados pela CCADP, aleatoriamente. Entre esses, poderão surgir os retornados dos TRTs.

Alternativamente, o usuário poderá limpar a tela (F7), inserir manualmente o número do processo retornado do TRT no campo "Número" do *frame* "Processo" e consultar (F8).

| 💐 Sistema de Informações Judiciárias - HOMOLOGAÇÃO 👘 Usuário: ISABEL SOARES PORTO - DBHML01       |           |                  |
|---------------------------------------------------------------------------------------------------|-----------|------------------|
| Ação Editar Processo Guias Petição Sessão Consultas Imprimir Tabelas Ajuda Janela                 |           |                  |
| 2 🕞 🕞 🖌 🔀 🖓 😳 😳 😳 😂 😓 🔤 🖕 🔤 👘                                                                     |           |                  |
| 🕫 Processos Recursais                                                                             |           |                  |
| Processo TRT Húmero Dig. Ano Órg. Trib. Vara F1 Processo Húmero Dig. Ano Órg. Trib. Vara V. atual | Recebi lo | Próximo AIRR     |
|                                                                                                   | Autuado   | Próximo RR       |
| Vol(s) 1 Doc(s) Apens. Vol. Ap(s) Fl(s) Húm. Interno                                              |           | Próximo - Outros |

Figura 2

Ao assim fazer, o sistema emitirá o aviso abaixo.

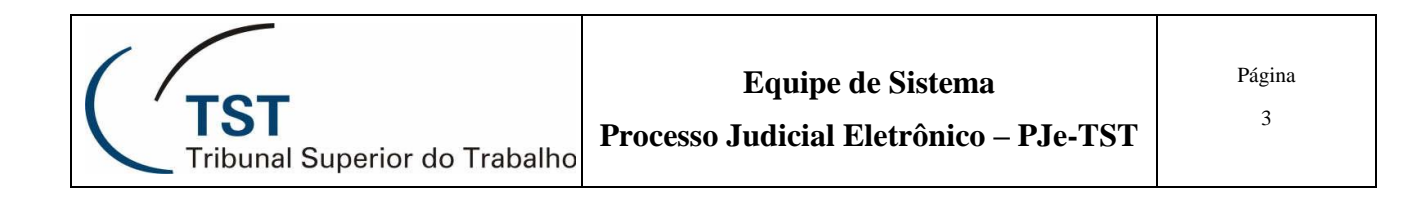

| Confirmaçã | o                                                                       | × |
|------------|-------------------------------------------------------------------------|---|
| ⚠          | Este processo está retornando do TRT de origem.<br>Confirme a operação. |   |
|            | <u>O</u> K                                                              |   |

Figura 3

Confirmada a operação, o Sistema emitirá mensagem de confirmação para início da autuação do processo identificado, avisando que será inserida uma nova fase do tipo RR (Recurso de Revista), conforme a Figura 4 abaixo. Se a fase a ser inserida for diferente de RR, o usuário deverá clicar em "Alterar" e a janela de opções da Figura 5 abaixo surgirá, oportunizando que o usuário selecione a correta fase processual.

Obs.: Para saber com certeza qual a fase a ser autuada, recomenda-se consulta no eSIJ e breve exame das peças recursais correntes do processo.

| Confirmaçã | io                                                               |  |
|------------|------------------------------------------------------------------|--|
| ⚠          | Será inserida uma nova fase do tipo: RR.<br>Confirme a operação. |  |
|            | <u>O</u> K                                                       |  |

| Nova Fase -                                                           | Retorno                                                                                                    |              |
|-----------------------------------------------------------------------|----------------------------------------------------------------------------------------------------|--------------|
|                                                                       | Localizar <mark>%</mark>                                                                                                    |              |
| Cod Fase                                                              | Des Fase                                                                                                    |              |
| AIRO                                                                  | Agravo de Instrumento em Recurso Ordi                                                                                                    |              |
| AIRR<br>AIRR e RR<br>ArgInc<br>ARR<br>CorExt<br>CSJT<br>E<br>ED<br>EI | Agravo de Instrumento em Recurso de Re<br>Agravo de Instrumento em Recurso de Re<br>Recurso Extraordinário com Agravo<br>Arguição de Inconstitucionalidade<br>Recurso de Revista com Agravo<br>Correição Extraordinária<br>Conselho Superior da Justiça do Trabalho<br>Embargos<br>Embargos de Declaração<br>Embargos Infringentes | -            |
| -                                                                     |                                                                                                    | $\mathbf{F}$ |
| Localizar                                                             | OK Car                                                                                                    | ncelar       |

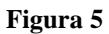

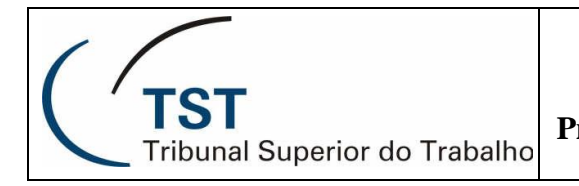

A seguir, o Sistema automaticamente retira a data da antiga autuação, fecha a fase anterior de recurso, autua a <u>nova fase</u> [A] com novo <u>número interno</u> [B] e <u>data atualizada de autuação</u> [C], insere <u>prevenção ao Órgão Judicante</u> [D], limpa o campo de <u>Destino</u> [E] que deverá ser livremente escolhido pelo autuador e insere a nova <u>fase para distribuição</u> [F].

| Processos Recursais - TRAMITAÇÃO ELE ROMICA   Processo TRT Número Díg. Ano Órg. Trib. Vara F1   RO Atsubactor 2 2005 5 18 0013 Mail   Vol(s) 3 Doc(s) 0 Apens. 0 Vol. Ap(s) 0 FI(s)                               | esso Núme<br>- 45                                                                                      | G . Ano Órg. Trib. Vira V. atual<br>abou 2 2005 5 18 00 13 M <sup>2</sup><br>Núm. Interno 2360088                                                                                                    | Recel ido<br>02/02 2006<br>Autuado<br>17/06/2011 | Próximo AIRR<br>Próximo RR<br>Próximo - Outros                                                        |
|----------------------------------------------------------------------------------------------------|----------------------------------------------------------------------------------------------------|----------------------------------------------------------------------------------------------------|--------------------------------------------------|----------------------------------------------------------------------------------------------------|
| Partes<br>Não Ativa<br>I<br>Os Mesmos<br>(F4 - Txt-<br>Pesquisa)<br>Caixa Econômica Federal - CEF<br>(41683<br>Ceiton Silva Bandeira<br>(1622225<br>Detalhes (Alt+D)<br>Iniciais Maiúsculas (Alt+M)<br>Advogado   | Pessoa<br>Física<br>Denominação<br>1 3<br>Ordem<br>β<br>Classe:<br>Empregado<br>Sit./Compl.<br>Assunto | Indicadores   S     ✓   Tramitação Eletrônica     □   Tramitação Preferencial - Lei 12.008/2009     □   Lei nº 10.741 (Estatuto do Idoso)     □   Rito Sumaríssimo     □   SEGREDO DE JUSTIÇA     □   RA 874/2002     □   Execução     □   art. 768 da CLT (Falência)     ○   Menor     □   Portador de Deficiência (Lei 7853/1989)     Observações: | F8     F8       F2     F3       F3     F3        | OrgJud:<br>Turmas<br>Ver Capa/Termo<br>Fase p/distrit/<br>AIRR<br>17/06/2011<br>Fase Completa<br>AIRR |
| Úttimo andamento: 31/03/2011 Remetidos os autos à CCADP - reto<br>Pendências para o Andamento<br>Situação: Pendência Inclusão: Conclusão<br>Processo será distribuído por preven<br>Sobre o Processo Relacionado; | or CCADP<br>Complem<br>Complem<br>Complem<br>Complem<br>Complem<br>Complem<br>Complem<br>Complem       | CJ e Prev (F3) Excluir Autuação<br>Status:<br>ento:<br>strado: GMMAC no Órgão Judicante: T4.                                                                                                    | ERec                                             | Prosseguir »»                                                                                         |

Como o sistema aproveita os dados da autuação anterior, o usuário deverá, conforme o caso, inserir "Indicadores" (Letra G da Figura 6) e corrigir o cadastro da denominação das partes na fase corrente. O acesso à verificação e edição da "Denominação" (Letra I da Figura 7) das partes é feita dando-se duplo clique no campo em que consta a classe dada ao processo (Letra A na Figura 6), a qual abrirá a tela de

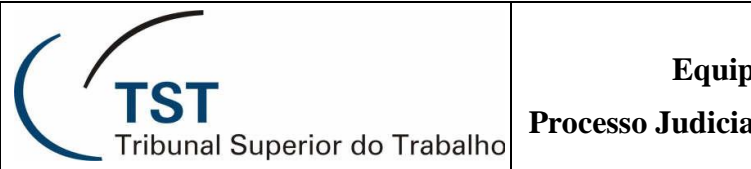

"Reautuação" (Figura 7). Nessa tela, o usuário alterará também a informação de "Ultima fase TRT" (Letra L da Figura 7) que dá acesso à tela da Figura 8.

| Reautuação<br>Identificação do Prod<br>Tipo<br>Número<br>AIRR<br>45                                                                                | cesso no TST,<br>Dig Ano ÓrgTi<br>400 02 2005 5 1                        | rt Vara Eletr.<br>8 0013 ⊽     | ÚH               | Fase Atu<br>ima fase T                  | al AIRR<br>RT RO |                                            |                |   |
|----------------------------------------------------------------------------------------------------|--------------------------------------------------------------------------|--------------------------------|------------------|-----------------------------------------|------------------|--------------------------------------------|----------------|---|
| Fases do Processo<br>Dup Cód                                                                                                    | Data Fase<br>24/02/2006 17:37:29<br>17/06/2011 17:27:                    | Data Fim<br>04/12/2009 08:03:4 | Relator<br>GMMAC | Órgão<br>T4                             | Revisor          | Redator                                    | Fase Cancelada | Ţ |
| Partes do Processo       Ord Código     Nome       1     41683     Caixa Econó       2     1622225     Ceiton Silvi       3     11773     Os Mesmo | <b>na Fase Seleciona</b><br>e<br>imica Federal - CEF<br>a Bandeira<br>IS | ıda                            |                  | Classe<br>Patrão<br>Empregado<br>Outros | Record           | Denomina<br>ente(s)<br>rente(s)<br>rido(s) | ção            |   |
| Caixa Econômica Federal - C<br>Advogados da Parte<br>OAB UF Nome<br>80450 MG José Anto                                                             | :EF<br><b>Selecionada</b><br>nio Martins Lacerda                         | A<br>                          | Procur<br>Númer  | adores da<br>o Non                      | Parte Sele<br>ne | cionada                                    | Sit./Compl.    |   |

#### Figura 7

| Fases - TRT |                                                                                               | ×        |
|-------------|-----------------------------------------------------------------------------------------------|----------|
|             | Localizar %                                                                                   |          |
| Código      | Descrição                                                                                     |          |
| AACC        | Ação Anulatória de Cláusulas Convencionais                                                    | <b>_</b> |
| Ag          | Agravo                                                                                        |          |
| AgR         | Agravo Regimental                                                                             |          |
|             | Agravo de Instrumento em Agravo de Petição                                                    |          |
| AIRE        | Agravo de Instrumento em Recurso Extraordinario<br>Agravo de Instrumento em Recurso Ordinário |          |
|             | Agravo de Instrumento em Recurso orainano<br>Agravo de Instrumento em Recurso de Revista      |          |
| AIRRERR     | Agravo de Instrumento em Recurso de Revista e Recurso de Revista                              |          |
| AP          | Agravo de Petição                                                                             |          |
| AR          | Acão Rescisória                                                                               |          |
| ARE         | Recurso Extraordinário com Agravo                                                             | -        |
|             |                                                                                               | Þ        |
| Localizar   | ОК                                                                                            | Cancelar |

| <b>TST</b>                    | Equipe de Sistema               | Página |
|-------------------------------|---------------------------------|--------|
| Tribunal Superior do Trabalho | o Judicial Eletrônico – PJe-TST | 6      |

Ao clicar no botão <u>AU</u> (Figura 9), o Sistema preserva os dados da autuação anterior e abre a possibilidade para o usuário, na tela "Autuação Unificada" (Figura 10), conferir, na autuação mais recente, os nomes dos recorrentes e respectivos advogados e demais dados.

| 💯 Processos Recursais - TRAMITAÇÃO ELETRÔNICA                                                                                                    |                                                                                                    |                                                 | 8                                              |
|----------------------------------------------------------------------------------------------------|----------------------------------------------------------------------------------------------------|-------------------------------------------------|------------------------------------------------|
| Processo TRT Número     Díg. Ano Órg. Trib. Vara     F1     Tocesso       RO     Image: Strategy of the strategy of the strategy of t | Número     Dig. Ano Órg. Trib.Vara     V. atual       -     45400     2     2005     5     18     0013     ### | Recebido<br>02/02/2006<br>Autuado<br>17/06/2011 | Próximo AIRR<br>Próximo RR<br>Próximo - Outros |
| Partes                                                                                                    | Indicadores                                                                                                    |                                                 |                                                |

Figura 9

| 🛍 Autuação de Processos - Autuação Unificada                                                    |                      |                                                                                  |
|-------------------------------------------------------------------------------------------------|----------------------|----------------------------------------------------------------------------------|
| Autuação Unificada<br>Processo <u>Número</u> Dig Ano Órg.Trt Vara                               | <u>Data Autuação</u> | <u>TST</u><br><u>Processo Número Dig Ano Órg Trib Vara</u> <u>Data Autuação</u>  |
| Agravo de Instrum ( 45400   2   2005   5   18   13                                              | 14/01/2011           | AIRR   45400 2 2005 5 18 13                                                      |
| Apens. Docs. Vol.                                                                               | 🗖 Ra 874 🚽           | Apens. Docs. Vol. Apens. FI(s) SEGREDO DE JUSTICA                                |
|                                                                                                 | Sumaríssimo          | Vol. Núm. Interno                                                                |
| 'Alt + L' para alternar do Lado TRT p/o Lado TST<br>'Alt + V' para Voltar à tela Anterior       | Falência             | 1 2360088 art. 768 da CLT (Falência)                                             |
|                                                                                                 | E Segredo Justica    | Observações Menor                                                                |
| Ver dados do: (• XML (Att + X) C e-Recurso (Att + 0)                                            | ☐ Idoso              | Art. 114 da CF - Nova Con                                                        |
| Partes/Processo                                                                                 | Carrega Tudo         | Destino (F5)                                                                     |
|                                                                                                 |                      | CCADP Coordenadoria de Classificação, Autua(                                     |
| Parte Classe Parte Tipo Pessoa Denominação da Par<br>1311228 Empregado Pessoa Jurídio Agravante |                      | Ord. Cod. Nome Parte Cod. Denominação Parte                                      |
| Caixa Econômica Federal - Caixa                                                                 |                      | Caixa Econômica Federal - CEF                                                    |
| 1                                                                                               |                      | FI                                                                               |
| 1311229 Patrão Pessoa Física Agravado                                                           | →                    | 2 1622225 2 Agravado(s)                                                          |
| Cleiton Silva Bandeira                                                                          |                      | Ceiton Silva Bandeira                                                            |
|                                                                                                 |                      |                                                                                  |
|                                                                                                 |                      | <u>*</u>                                                                         |
|                                                                                                 | <u>_</u>             | FI Z                                                                             |
| of a cap ut the Name de Athennede                                                               | Ativo                | Pessoa Fisica Empregado Iniciais Maiusculas (Alt+M) Sit./Compl. Detalhes (Alt+D) |
| 94325 23650 GC Marius Rodrigo De Melo Sales                                                     |                      | 234691 23650 GO Marius Rodrigo de Melo Sales                                     |
|                                                                                                 |                      |                                                                                  |
|                                                                                                 |                      |                                                                                  |
| Cód./Nome do Procurador                                                                         |                      | Côd. Nome do Procurador                                                          |
|                                                                                                 |                      |                                                                                  |
|                                                                                                 |                      |                                                                                  |

| Tribunal Superior do Trabalho Processo Judicial Eletrônico – PJe-TST | TST                           | Equipe de Sistema                      | Página |
|----------------------------------------------------------------------|-------------------------------|----------------------------------------|--------|
|                                                                      | Tribunal Superior do Trabalho | Processo Judicial Eletrônico – PJe-TST | 7      |

Ao retornar à tela de "Processos Recursais" (Figura 6), recomenda-se que o usuário confira os dados da autuação, clicando no botão "Detalhes" (Letra H da Figura 6), o qual dá acesso à tela "Detalhes do Processo" (Figura 11). A partir desse momento, o botão "Prosseguir" (Letra J na Figura 12) será habilitado (caso o usuário esteja designado como autuador) e, por meio dele, será feita a distribuição.

| Proce<br>Núm  | esso<br>ero<br>45400 | Dig. A     | <b>.no</b><br>2005 | <b>Órg.</b><br>5 | <b>Trib.</b> | Vara<br>13 | -             | (Alt | +D) para reto | rnar |               | Número Inter<br>2360088 | rno<br>i |
|---------------|----------------------|------------|--------------------|------------------|--------------|------------|---------------|------|---------------|------|---------------|-------------------------|----------|
| Fase<br>Códi  | go                   |            |                    |                  |              |            |               |      |               |      | Data Início   | Data Fim                | -        |
| AIRR          |                      |            | Agravo             | o de Instr       | rumento      | ) em Recu  | irso de Revia | sta  |               |      | 17/06/2011    |                         |          |
| RR            |                      |            | Recurs             | so de Re         | vista        |            |               |      |               |      | 24/02/2006    | 04/12/2009              | -        |
| Parte<br>Ord. | Cód/Nom              | e          |                    |                  |              |            |               |      | Тіро          | Dene | ominação      |                         | -        |
| 1             | 41683                | Caixa Eco  | onômica            | Federal          | - CEF        |            |               |      | Juridíca      |      | 1 📄 Agravante | e(s)                    |          |
| 2             | 1622225              | Ceiton Sil | va Bandi           | eira             |              |            |               |      | Física        |      | 2 Agravado    | (\$)                    |          |
| Advo          | gado                 |            |                    |                  |              |            |               |      |               |      |               |                         |          |
| Nr.           | OAE                  | 3          | UF No              | me               |              |            |               |      |               |      |               |                         | Ĺ        |
|               | 18550                | 8584       |                    | nzico de         | ) Paula      | Timotio    |               |      |               |      |               |                         | Ţ        |
| Procu<br>Nr.  | urador<br>Nor        | me         |                    |                  |              |            |               |      |               |      |               |                         | <u> </u> |
|               |                      |            |                    |                  |              |            |               |      |               |      |               |                         |          |

#### Figura 11

| 🛐 Processos Recursais - TRAMITAÇÃO ELETRÔNICA 🛛 🔀                                                                |                       |                                         |            |                  |
|----------------------------------------------------------------------------------------------------|-----------------------|-----------------------------------------|------------|------------------|
| Processo TRT Número Díg. Ano Órg. Trib. Vara F1 Proce                                                            | esso Número           | Dig. Ano Órg. Trib.Vara V. atual        | Recebido   | Próximo AIRR     |
| RO 15400 2 2005 5 18 0013 1 AIR                                                                                  | - 454                 | 100 2 2005 5 18 0013                    | 02/02/2006 | Próximo RR       |
| Vol(s) 1 Doc(s) 0 Apens. 0 Vol. Ap(s) 0 Fl(s)                                                                    |                       | Núm. Interno 2360088                    | 17/06/2011 | Próximo - Outros |
| Partes                                                                                                    | Pessoa:               | Indicadores Shi                         | ft+ Fls.   |                  |
| Caixa Econômica Federal - CEF                                                                                    | Jurídica 🔶            | SEGREDO DE JUSTIÇA                      |            |                  |
| 41683                                                                                                    | Denominação           | RA 874/2002                             | F3         | OrgJud:          |
| (F4 - Txt-                                                                                                    | 1                     | art. 768 da CLT (Falência)              |            | Turnas           |
| T 1622225                                                                                                    | Ordem                 | Menor                                   |            | Ver Capa/Termo   |
| ▼                                                                                                    | p                     | Portador de Deficiência (Lei 7853/1989) |            | Fase p/distrib.  |
|                                                                                                    | Classe:<br>Empregador | Art. 114 da CF - Nova Competência       |            | AIRR             |
|                                                                                                    | Sit./Compl.           | Tramitação Preferencial                 | F4         | F 17/00/2011     |
| Detalbes (Alt+D) Iniciais Maiúsculas (Alt+M)                                                                     | Assunto               | Remetido o PROCESSO FÍSICO à origem en  |            |                  |
| Advogado                                                                                                    |                       | Observações:                            |            |                  |
| 8584  GO   Lonzico de Paula Timótio                                                                              |                       |                                         | <b></b>    |                  |
|                                                                                                    |                       |                                         |            |                  |
|                                                                                                    |                       |                                         |            |                  |
| CCADP Coordenadoria de Classificação, Autuação e D                                                               | istribuição de        | C Lo Prov (E2) Evoluir Autuocão         | ERee       | Duranamin        |
|                                                                                                    |                       |                                         | LINGU      | Prosseguir »»    |
| Último andamento: 31/03/2011 Remetidos os autos à CCADP - retor CCADP Status: Para Autuar 17/06/2011 Resp: 25387 |                       |                                         |            |                  |
| Pendências para o Andamento Complemento:                                                                         |                       |                                         |            |                  |
|                                                                                                    |                       |                                         |            |                  |
|                                                                                                    |                       |                                         |            |                  |
|                                                                                                    |                       |                                         |            |                  |
|                                                                                                    |                       |                                         |            |                  |
| Sobre o Processo Relacionado:                                                                                    |                       |                                         |            |                  |

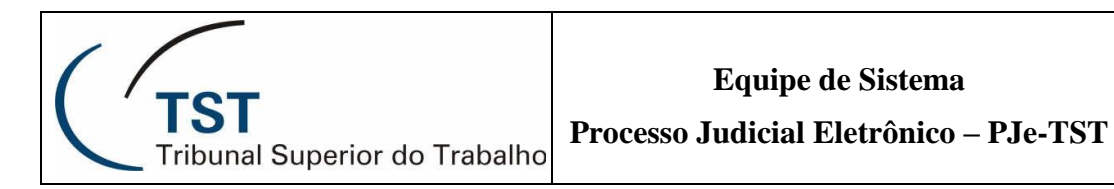

Após o procedimento acima, as mensagens seguintes emitidas pelo Sistema guiará o usuário à criação de novos Termo de Distribuição e Capa, com as alterações atualizadas de data de recebimento do processo pela CCADP, autuador, Coordenador etc., bem assim a, se desejar, alterar o *status* do processo para "Revisão", ou movimentá-lo para outra unidade.

Brasília, 22 de junho de 2011.

Equipe de Sistema Processo Judicial Eletrônico TST – PJe-TST

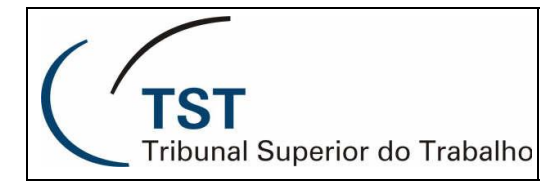

## RESPONSÁVEIS PELA CONFECÇÃO

Coordenadoria de Processos Eletrônicos – CPE Equipe de Sistema / PJe-TST

## RESPONSÁVEL PELA PADRONIZAÇÃO E PUBLICAÇÃO

Seção de Aprimoramento em TI - SATI